## Procédure de paramétrage d'une boite lecnam.net sous Mac Osx

Migration Office 365

## le cnam

## Mot de passe ENF/lecnam.net

Le mot de passe de connexion à la messagerie est le même que celui du portail <u>http://lecnam.net</u>

En vous connectant sur la page d'accueil vous connaitrez votre nouvelle adresse de messagerie qui sauf exception devrait être prenom.nom@lecnam.net pour le personnel et <u>prenom.nom.auditeur@lecnam.net</u> pour les auditeurs.

## Paramétrage d'une boîte aux lettres Office365 avec le logiciel Mail sous OSX mac

1. Ouvrir le logiciel Mail

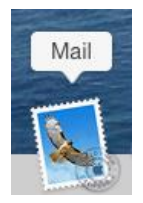

2. Cliquer dans le Finder sur Mail puis « Ajouter un compte ... »

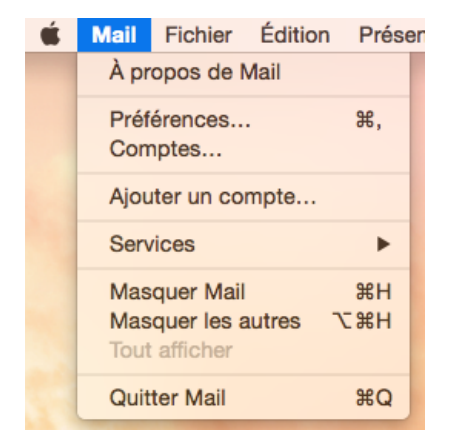

3. Indiquer le type de ce compte Mail, cliquer sur « Exchange » puis « continuer »

| Choisir un compte mail à ajouter |  |  |  |  |  |
|----------------------------------|--|--|--|--|--|
| o 🦲 iCloud                       |  |  |  |  |  |
|                                  |  |  |  |  |  |
| ○ Google <sup>.</sup>            |  |  |  |  |  |
| ○ YAHOO!                         |  |  |  |  |  |
| ○ Aol.                           |  |  |  |  |  |
| Ajouter un autre compte Mail     |  |  |  |  |  |
| ? Annuler Continuer              |  |  |  |  |  |

4. Saisir les informations de votre compte puis cliquer sur « continuer »

Nom : Vos nom et prénom Adresse e-mail : votre adresse mél **lecnam.net** Mot de passe : votre mot de passe

| E 🛛 Exchange     |                       |  |  |  |  |  |
|------------------|-----------------------|--|--|--|--|--|
| Nom :            | Prénom NOM            |  |  |  |  |  |
| Adresse e-mail : | prenom.nom@lecnam.net |  |  |  |  |  |
| Mot de passe :   | ••••••                |  |  |  |  |  |
|                  |                       |  |  |  |  |  |
|                  |                       |  |  |  |  |  |
| Appulor          | Povonir               |  |  |  |  |  |

5. Récapitulatif, si les informations sont correctes, cliquer sur « continuer »

| Résumé du compt                                                   | e                                                                                                    |
|-------------------------------------------------------------------|----------------------------------------------------------------------------------------------------|
| Comptes Internet a<br>correspondant à l'ac<br>dessous sera config | trouvé un compte sur le serveur<br>dresse e-mail indiquée. Le compte ci-<br>uré sur votre ordinateur : |
| Type de compte :                                                  | Exchange                                                                                               |
| Nom complet :                                                     | Prénom NOM                                                                                             |
| Adresse e-mail :                                                  | prenom.nom@lecnam.net                                                                                  |
| Adresse du<br>serveur :                                           | outlook.office365.com                                                                                  |

6. Choix des applications à utiliser puis cliquer sur « Terminé »

Vous pourrez compléter ce choix ultérieurement. Choisir au minimum Mail.

| E S Exchange                                                           |  |  |  |  |  |  |
|------------------------------------------------------------------------|--|--|--|--|--|--|
| Sélectionner les applications à utiliser avec<br>prenom.nom@lecnam.net |  |  |  |  |  |  |
| 🗹 퉳 Mail                                                               |  |  |  |  |  |  |
| Contacts                                                               |  |  |  |  |  |  |
| Calendrier                                                             |  |  |  |  |  |  |
| Notes                                                                  |  |  |  |  |  |  |
| Rappels                                                                |  |  |  |  |  |  |
|                                                                        |  |  |  |  |  |  |
| ? Annuler Terminé                                                      |  |  |  |  |  |  |

7. La boîte est créée sous l'intitulé Exchange dans Inbox

**Remarque :** si vous avez déjà utilisé votre mail lecnam.net via un autre logiciel (Web, outlook ...), les informations sont récupérées (méls, dossiers ...).

| • •                                                | Inbox — Exchange |                |                   |                |             |              |         |
|----------------------------------------------------|------------------|----------------|-------------------|----------------|-------------|--------------|---------|
|                                                    |                  | Ū              | Ģ                 | -              |             | →            | P -     |
| Relever Nouveau message                            | Archiver         | Supprimer      | Indésirable       | Répondre       | Rép. à tous | Réexpédier   | Drapeau |
| Boîtes aux lettres Boîte de réception (9)  Envoyés |                  |                |                   |                |             |              |         |
| Boîtes aux lettres                                 | Trier par        | date 🗸         |                   |                |             |              |         |
| ▶ 🖂 Boîte de réception 🧐                           | test m           |                |                   | 09             | :25         |              |         |
| A Envovés                                          | test m           |                | ;e<br>            |                |             | test message | absence |
|                                                    |                  |                | sable Sy          | stèmes&Rése    | e           |              |         |
| Boïtes aux lettres intelligentes                   |                  |                |                   | 09             | :13         | test         |         |
| Exchange                                           | test m           | essage d'abser | nce Boîte de réce | eption - Excha | nge         |              |         |
| 🛅 Inbox                                            |                  |                | sable Sy          | stèmes&Rése    | e           |              |         |
| ▶                                                  | PILOT            | EOFFICE365     |                   | 1              | hier        |              |         |
|                                                    | Test R           | ecette         | Boîte de réce     | eption - Excha | nge         |              |         |

En dépliant « Boîte de réception » vous pouvez également voir toutes vos boîtes.

Modification des paramètres de cette boîte mél

Afin de rendre plus claire son utilisation, il est possible de modifier les paramètres de cette nouvelle boîte.

1. Cliquer dans le Finder sur Mail puis « Comptes ... »

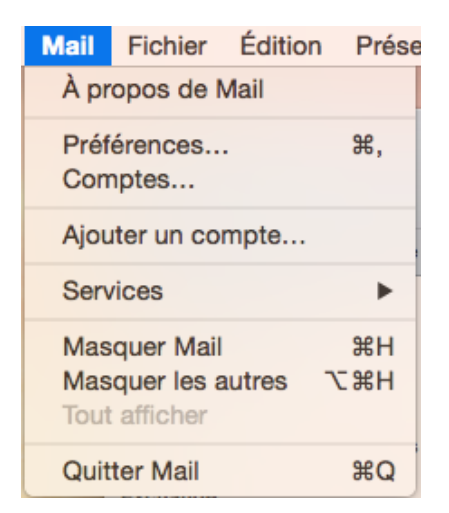

2. Modifier les informations

Tous les comptes que vous gérez via le logiciel Mail apparaissent.

Vous pouvez par exemple modifier la Description de la boîte pour plus de lisibilité.

Remplacement de la description Exchange par BOITE LECNAM.net

| Générales Comptes Courrie                  | Com                                                                                                    | ptes<br>Présentation Rédaction Signatures Règles                                                                                                    |   |
|--------------------------------------------|----------------------------------------------------------------------------------------------------|----------------------------------------------------------------------------------------------------|---|
| Exchange<br>Exchange<br>jacqu_f3@a<br>IMAP | Données du comp<br>Type de compte :<br>Description :<br>Adresse e-mail :<br>Nom complet :<br>Serveur interne :<br>Serveur externe :<br>Nom d'utilisateur :<br>Mot de passe :                                                                                                    | ote Comportements des BAL Avancé  Activer ce compte Exchange Exchange prenom.nom@lecnam.net Mon Nom Mon Prénom outlook.office365.com prenom.nom@lecnam.net                                                                                                    |   |
| + -                                        | Serveur d'envoi :                                                                                                    | <ul> <li>Exchange (Exchange)</li> <li>✓ N'utiliser que ce serveur</li> </ul>                                                                                                    | ? |
| Générales Comptes Courrier ind             | Comptes<br>ésirable Polices/Couleurs Présentation<br>Données du compte Co<br>Polices/Couleurs Présentation<br>Données du compte Co<br>Pactive<br>Type de compte : Exchange<br>Description : BOITE L<br>Adresse e-mail prenou<br>Nom complet : Mon I<br>Serveur interne : outlook.4<br>Serveur externe : outlook.4<br>Nom d'utilisateur : prenou<br>Mot de passe : ••••••• | An Rédaction Signatures Règles  An recompte  CNAM.net  CNAM.net  CNAM.net  Mon Prénom  Office385.com  fifice385.com  fifice385.com fifice385.com fifice385.c |   |

Fermer la fenêtre et cliquer sur « Enregistrer » si vous voulez prendre en compte ces changements.

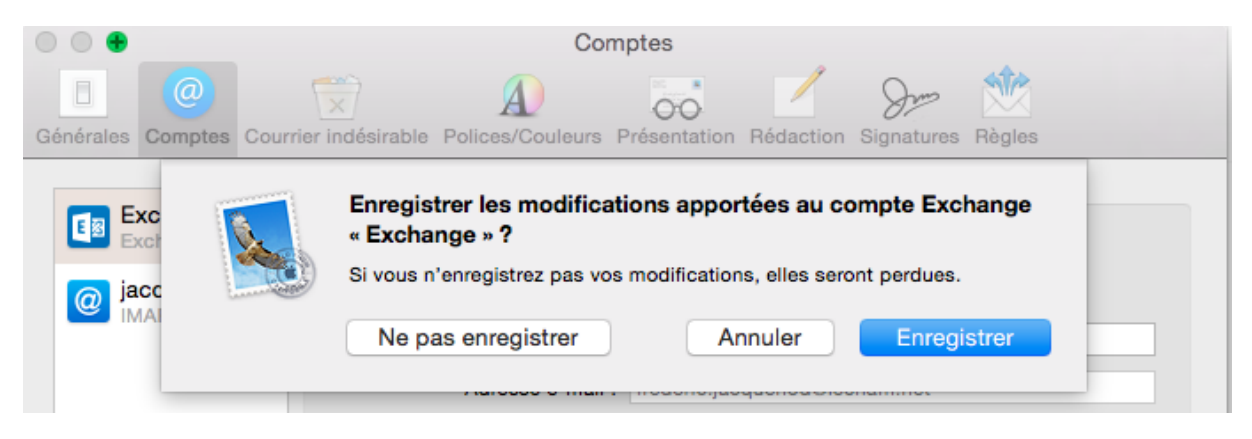

La description auparavant Exchange est changée en BOITE LECNAM.net

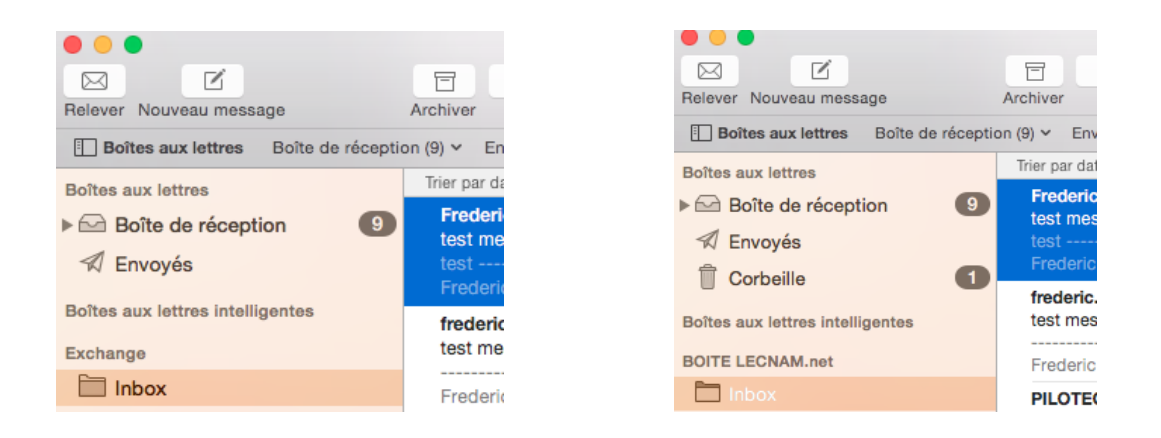

3. En dépliant « Boite de réception » je vois également ma BOITE LECNAM.net ainsi que les autres boîtes configurées sur mon logiciel Mail.

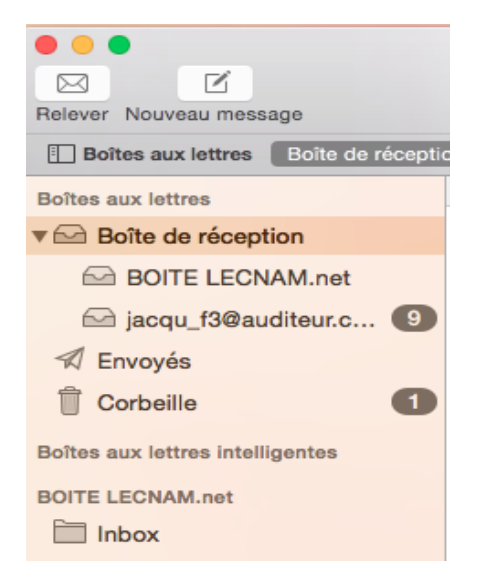